## **Role Access**

Last Modified on 15/03/2019 11:04 am AEDT

The **Access Summary** feature gives a summary of the access for a particular role. It shows a list of all objects the current role has access to, the level of permission and a summary of the reason 'why' these roles have access to the specified object.

A user role may be granted access to the records of an object for a variety of reasons, including:

- **Granted by an access rule** the access rule has been created to explicitly grant a role access to records of an object
- Granted by an inherited access rule the access rule may be inherited from a parent object
- Granted by a user role the access rule may be included from another 'included' role
- **Granted by relationship access** access may be granted based on implicitly securing a relationship (set in the object relationship properties)

## Viewing the Access Summary of a User Role

To view the Access Summary of a User Role:

- 1. Select Application Menu. The menu appears with available applications.
- 2. Select Administration. The application displays at the landing page.
- 3. In the Left Navigation Area, select **Security**. The Security expands to display list.
- 4. Select User Roles. The existing User Roles display.
- 5. Select the user role you want and select **ACTION**. The menu appears.
- 6. Select View. The user role displays.
- 7. Select the Access Summary tab. The Access Summary displays.